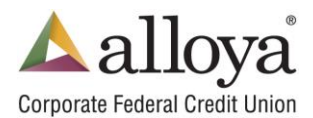

## Importing a Payment Set into a Work File

The **Work Files** tab is used to create and release manual ACH files for processing. A Payment Set can be imported into a Work File, modified if necessary and manually submitted.

Note: Only items in an existing payment set that are active, with a **Start On** date previous to the current date and a status of **Approved** will import.

#### **Create a New Work File:**

- 1. Click the **Work Files** tab at the top of the screen.
- 2. Click Work Files again on the left side under your credit union name.
- 3. Click the **New** button in the center of the screen.

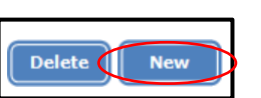

4. **File Name**: Enter the name you want to call this work file. You can use the name of the payment set; however, the name cannot include special characters and must be unique.

| Test CU 2 Work Files Review/Release |
|-------------------------------------|
|-------------------------------------|

| Create a New File            |            |  |  |  |  |  |
|------------------------------|------------|--|--|--|--|--|
| Client: Test CU 2            |            |  |  |  |  |  |
| File Name                    |            |  |  |  |  |  |
| Immediate Destination Number | 271987635  |  |  |  |  |  |
| Immediate Origin Number      | 0628628628 |  |  |  |  |  |
| Print Save Cancel            |            |  |  |  |  |  |

- Test CU 2

Test CU 2

Work Files

Work Files

Import PS

Batches

- 5. Click **Save** to save the file name.
- 6. Click on the + sign in front of Work File name you just created on the left side.
- 7. Click on the word **Batches** under the Work File name.
- 8. Click on the **New** button to create a new batch.

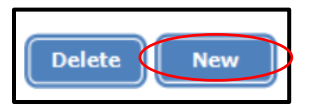

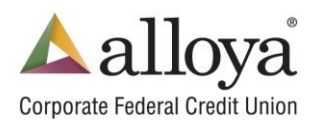

Importing a Payment Set into a Work File

9. Enter a **Batch Name** and the **Effective Date**. The Entry Description will populate when the Payment Set is imported.

10. Effective Date: Select the next business day.

11. **External Source**: Select **Pay Set** from the External Source. Use the dropdown to select the Payment Set.

12. Check the Import on Save button.

13. Click on **Save** to save your settings.

**Optional**: You can view the item details after they are imported. Data can be modified before creating the file by clicking on the word **Items** under the applicable work file.

#### **Create the ACH File:**

- 1. Click on your Work File name on the left side.
- 2. Click on the **Create** button to create the file.

A File Summary breakdown will display. Close or click cancel if everything is correct.

# A second user with ACH authorization will need to Review/Release the file.

### **Review/Release the File:**

- 1. Click on the Work Files tab.
- 2. Click on the **Review/Release** on the left.
- Click on the notepad icon in front of the Work File you want to release.
- 4. Once the screen opens, click the Release button.

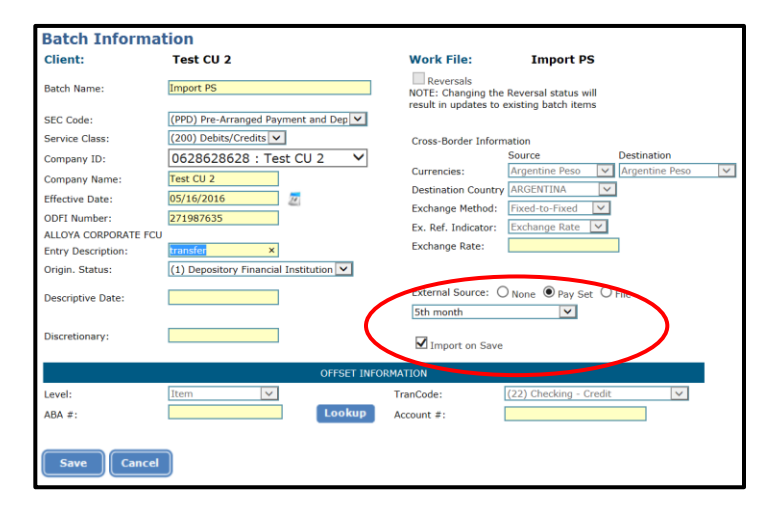

Test CU 2

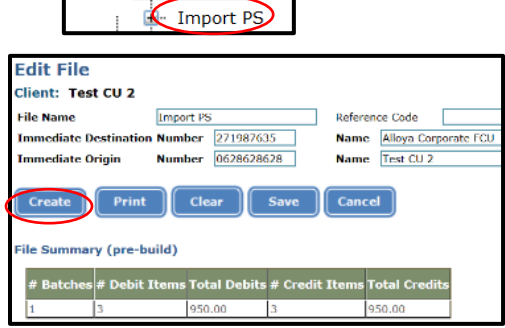

| est CU 2       | Client:     | Test CU 2    |                |             |                  |                |  |
|----------------|-------------|--------------|----------------|-------------|------------------|----------------|--|
| work Files<br> | Name        | File Created | Modifier<br>ID | Batch Count | Total Debits(\$) | Total Credits( |  |
|                | jin johnson | 11/14/2013   | A              | 1           | 250.00           | 250.00         |  |
| ∎. jim johnson |             |              |                |             | 1                |                |  |
| ±. nacha       | Reject      |              |                |             |                  |                |  |
| · payment set  |             |              |                |             |                  |                |  |
|                |             |              |                |             |                  |                |  |
| . prenote      |             |              |                |             |                  |                |  |
| transfer       |             |              |                |             |                  |                |  |
|                |             |              |                |             |                  |                |  |
| Review/Release |             |              |                |             |                  |                |  |
|                |             |              |                |             |                  |                |  |